# **ISD Post-Installation Checklist**

Refer to Post Installation Checklist to review installation. If you should experience Low Or No VL Ratio during the Operability test, additional information on those results is discussed after the checklist.

|                                                                                                    | DATE                                                                                             |
|----------------------------------------------------------------------------------------------------|--------------------------------------------------------------------------------------------------|
| SERVICE COMPANY NAME                                                                                                    | TELEPHONE                                                                                        |
| SERVICE TECHNICIAN                                                                                                    | VEEDER-ROOT TECH CERTIFICATION #                                                                 |
| TRAINING LEVEL (CIRCLE ONE): 2/3 OR 4                                                                                     | ISD TRAINED?                                                                                     |
| STATION NAME                                                                                                    |                                                                                                  |
| STATION ADDRESS                                                                                                    | CITY STATE ZIP                                                                                   |
| WARNING!                                                                                                    |                                                                                                  |
| Before installing any vapor recovery equipment the insta installation and operation of each component. (NFPA 30           | ller must be familiar with all state and federal regulations regarding the safe DA).             |
| A level 2, 3 or 4 certified Veeder-Root contractor or Auth<br>training must be available (on-site) to over-see this post- | horized Service Contractor (ASC) with Veeder-Root In-Station Diagnostics installation checklist. |
| Review and comply with all the safety warnings in the inst                                                                | stallation manuals and any other national, State or Local requirements.                          |
| For a complete list of precautions, please consult the Ve                                                                 | eder-Root ISD manuals.                                                                           |
| Required Reference Manuals                                                                                                |                                                                                                  |
| In-Station Diagnostic Install, Setup and Operation                                                                        | n, Manual No. 577013-800                                                                         |
| In-Station Diagnostic System Troubleshooting Gu                                                                           | ide, Manual No. 577013-819                                                                       |
| Tools Needed                                                                                                    |                                                                                                  |
| The following program is available and provided to level<br>Diagnostics training course:                                  | 2, 3 or 4 certified contractors who have passed the Veeder-Root In-Station                       |
| ISD PC Setup Tool, V-R P/N 332333-001 (requires<br>connection to the Veeder-Root TLS Console)                             | a laptop with the appropriate cabling to make an RS-232                                          |
|                                                                                                    |                                                                                                  |

## ISD with Healy Assist System CheckList

| <b>Procedure</b><br>The following recommended procedure can be followed at the completion of the ISD software setup: |                                                                                                    |  |
|----------------------------------------------------------------------------------------------------|----------------------------------------------------------------------------------------------------|--|
| STEP 1.                                                                                                    | EVR TYPE is set to VACUUM ASSIST?                                                                                                    |  |
| STEP 2.                                                                                                    | VACUUM ASSIST TYPE is set to HEALY VAC?                                                                                                    |  |
| STEP 3.                                                                                                    | NOZZLE A/L RANGE MAX is set to 1.15 and MIN is set to 0.95?                                                                                                    |  |
| STEP 4.                                                                                                    | VAPOR PROCESSOR TYPE is set to NO VAPOR PROCESSOR?                                                                                                    |  |
| STEP 5.                                                                                                    | There is a wired and ENABLED "AIRFLOW METER" (i.e. ISD Vapor Flow Meter) in each vapor recovery dispenser?                                                                                    |  |
| STEP 6.                                                                                                    | There is a wired and ENABLED "PRESSURE SENSOR" (i.e. ISD Vapor Pressure Sensor)?                                                                                                    |  |
| STEP 7.                                                                                                    | The FUEL HOSE TABLE is setup and filled out for each vapor recovery hose?                                                                                                    |  |
| STEP 8.                                                                                                    | The ISD FUEL GRADE HOSE MAP does not contain entries for non vapor recovery hoses (e.g. diesel)?                                                                                              |  |
| STEP 9.                                                                                                    | On the TLS press the MODE key until the DIAGNOSTIC MODE menu is displayed (this will cause a TLS console System Self Test).                                                                   |  |
| STEP 10.                                                                                                    | Using the Troubleshooting Guide respond to all ISD Setup ALARMS posted on the printer tape.                                                                                                   |  |
| STEP 11.                                                                                                    | Repeat Steps 8 & 9 until there are no ISD setup or self-test alarms. The TLS Console display reads ALL FUNCTIONS NORMAL.                                                                      |  |
| STEP 12.                                                                                                    | Using the ISD PC Setup Tool and the ISD Vapor Pressure Sensor calibration valve: The ISD Vapor Pressure Sensor reads an ambient pressure reading with an offset no greater then +/- 0.20 IWC? |  |
| STEP 13.                                                                                                    | Returned the ISD Vapor Pressure Sensor calibration valve so that the sensor is reading UST vapor pressure?                                                                                    |  |
| STEP 14.                                                                                                    | Using the ISD PC Setup Tool: An ISD A/L reading is coming in for each gas hose at the location?                                                                                               |  |
| STEP 15.                                                                                                    | The TLS console clock is set to the correct date & time?                                                                                                    |  |

#### Question

Why are the V/L extremely low or non existent when running tests with the PC Setup Tool immediately after installation?

#### Explanation

- 1. Refer to Post Installation Checklist (on page 1) to review installation.
- 2. If the V/L are non-existent or extremely low (50%) for all nozzles during the Operability Test it indicates an air flow meter problem.
  - If the BirProtocolDim is installed make sure there is a 'G' in the DIM string.
  - Healy Vacuum pump V/L needs to be set.
  - Check the ball valve between the Healy pump and air flow meter is not closed or partially closed.
  - Check that the installed meter does not still have the dust caps on. This will significantly reduce airflow for both all nozzles on the dispenser.

See fnn: CHK VAPOR FLOW MTR troubleshooting procedures (on page 23 of V-R manual 577013-819).

#### Question

How come some of the SmartSensor airflow meters do not show up in the EVR/ISD > AIRFLOW METER SELECT setup menu so I can ENABLE them?

#### Explanation

• ISD can only use SmartSensors numbered 1 - 26. Ensure that all the ISD SmartSensors are numbered 1 - 26 by moving the ISD SmartSensors to be ahead of other SmartSensors installed in the system. If SmartSensors were moved to change the SmartSensor numbers of the airflow meters into the range of 1 - 26 you may need to cold boot the system before ISD will add them to the list of available airflow meters.

## ISD with VST Balance system/VST EMC Membrane Processor CheckList

| <b>Procedure</b><br>The following recommended procedure can be followed at the completion of the ISD software setup for VST Balance Systems with VST EMC Membrane Processor: |                                                                                                    |  |  |
|----------------------------------------------------------------------------------------------------|----------------------------------------------------------------------------------------------------|--|--|
| STEP 1.                                                                                                    | EVR TYPE is set to BALANCE?                                                                                                    |  |  |
| STEP 2.                                                                                                    | The Balance Nozzle Type is VST?                                                                                                    |  |  |
| STEP 3.                                                                                                    | The Vapor Processor set to VST Vapor Processor?                                                                                                    |  |  |
| STEP 4.                                                                                                    | There is a wired and ENABLED Hydrocarbon Sensor?                                                                                                    |  |  |
| STEP 5.                                                                                                    | There is a wired and ENABLED 'AIRFLOW METER' (i.e. ISD Vapor Flow Meter) in each vapor recovery dispenser?                                                                                      |  |  |
| STEP 6.                                                                                                    | There is a wired and ENABLED 'PRESSURE SENSOR' (i.e. ISD Vapor Pressure Sensor)?                                                                                                    |  |  |
| STEP 7.                                                                                                    | The FUEL HOSE TABLE is setup and filled out for each vapor recovery hose?                                                                                                    |  |  |
| STEP 8.                                                                                                    | The ISD FUEL GRADE HOSE MAP does not contain entries for non vapor recovery hoses (e.g. diesel)?                                                                                                |  |  |
| STEP 9.                                                                                                    | PMC setup Vapor Processor Max Runtime is set to 30 minutes?                                                                                                    |  |  |
| STEP 10.                                                                                                    | PMC setup Turn Off Vapor Processor is set to -0.2 IWC?                                                                                                    |  |  |
| STEP 11.                                                                                                    | PMC setup Turn On Vapor Processor is set to +0.2 IWC?                                                                                                    |  |  |
| STEP 12.                                                                                                    | On the TLS press the MODE key until the DIAGNOSTIC MODE menu is displayed (this will cause a TLS console System Self Test).                                                                     |  |  |
| STEP 13.                                                                                                    | Using the Troubleshooting Guide respond to all ISD Setup ALARMS posted on the printer tape.                                                                                                    |  |  |
| STEP 14.                                                                                                    | Repeat Steps 12 & 13 until there are no ISD setup or self-test alarms. The TLS Console display reads ALL FUNCTIONS NORMAL.                                                                      |  |  |
| STEP 15.                                                                                                    | Using the ISD PC Setup Tool and the ISD Vapor Pressure Sensor calibration valve: The ISD Vapor Pressure Sensor reads an ambient pressure reading with an offset no greater then $\pm$ 0.20 IWC? |  |  |
| STEP 16.                                                                                                    | Returned the ISD Vapor Pressure Sensor calibration valve so that the sensor is reading UST vapor pressure?                                                                                      |  |  |
| STEP 17.                                                                                                    | Using the ISD PC Setup Tool: An ISD A/L reading is coming in for each gas hose at the location?                                                                                                 |  |  |
| STEP 18.                                                                                                    | The TLS console clock is set to the correct date & time?                                                                                                    |  |  |

## ISD with VST Balance system/VR Vapor Polisher CheckList

| <b>Procedure</b><br>The following recommended procedure can be followed at the completion of the ISD software setup for VST Balance Systems with Veeder-Root Vapor Polisher: |                                                                                                    |  |  |
|----------------------------------------------------------------------------------------------------|----------------------------------------------------------------------------------------------------|--|--|
| STEP 1.                                                                                                    | EVR TYPE is set to BALANCE?                                                                                                    |  |  |
| STEP 2.                                                                                                    | The Balance Nozzle Type is VST?                                                                                                    |  |  |
| STEP 3.                                                                                                    | The Vapor Processor set to Veeder-Root Polisher?                                                                                                    |  |  |
| STEP 4.                                                                                                    | There is a wired and ENABLED 'AIRFLOW METER' (i.e. ISD Vapor Flow Meter) in each vapor recovery dispenser?                                                                                      |  |  |
| STEP 5.                                                                                                    | There is a wired and ENABLED 'PRESSURE SENSOR' (i.e. ISD Vapor Pressure Sensor)?                                                                                                    |  |  |
| STEP 6.                                                                                                    | The FUEL HOSE TABLE is setup and filled out for each vapor recovery hose?                                                                                                    |  |  |
| STEP 7.                                                                                                    | The ISD FUEL GRADE HOSE MAP does not contain entries for non vapor recovery hoses (e.g. diesel)?                                                                                                |  |  |
| STEP 8.                                                                                                    | On the TLS press the MODE key until the DIAGNOSTIC MODE menu is displayed (this will cause a TLS console System Self Test).                                                                     |  |  |
| STEP 9.                                                                                                    | Using the Troubleshooting Guide respond to all ISD Setup ALARMS posted on the printer tape.                                                                                                    |  |  |
| STEP 10.                                                                                                    | Repeat Steps 8 & 9 until there are no ISD setup or self-test alarms. The TLS Console display reads ALL FUNCTIONS NORMAL.                                                                        |  |  |
| STEP 11.                                                                                                    | Using the ISD PC Setup Tool and the ISD Vapor Pressure Sensor calibration valve: The ISD Vapor Pressure Sensor reads an ambient pressure reading with an offset no greater then $\pm$ 0.20 IWC? |  |  |
| STEP 12.                                                                                                    | Returned the ISD Vapor Pressure Sensor calibration valve so that the sensor is reading UST vapor pressure?                                                                                      |  |  |
| STEP 13.                                                                                                    | Using the ISD PC Setup Tool: An ISD A/L reading is coming in for each gas hose at the location?                                                                                                 |  |  |
| STEP 14.                                                                                                    | The TLS console clock is set to the correct date & time?                                                                                                    |  |  |